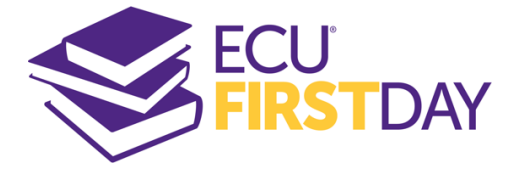

# **ECU First Day<sup>®</sup> Faculty Kickoff Guide**

Barnes & Noble College, operating through ECU Dowdy Student Stores, will provide each participating student with a convenient package for required physical books. Digital materials will be delivered directly to Canvas, the Learning Management System (LMS). This guide will assist you with making sure the digital materials are available for your students to access.

#### Four Weeks Before Class Start:

- 1. Ensure that the Barnes & Noble College *Course Materials* link is available so students can access their digital course materials. If the *Course Materials* link is not already available in your course navigation, please follow the instructions below under *Canvas External Tool Configuration*.
- 2. Make sure you have completed the course setup/pairing for your digital courseware products. If you need assistance, please contact your publisher representative.

Cross-listed courses can cause student access issues. If you are merging your courses within Canvas, please let your bookstore manager know ASAP (*first-day@ecu.edu*).

3. You are encouraged to add the student instructions below to your syllabus and Canvas course.

### **Student Instructions:**

This course is part of the campus' Course Material delivery program. The required digital materials for this course have been integrated with Canvas and can be found in the Course Materials link in your Canvas course. Please sign into Canvas to access your course and course materials.

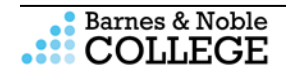

## **Faculty Instructions:**

Setup Course Materials Link Tutorial https://vimeo.com/303360564

## **Canvas External Tool Configuration**

Any courses that are using digital courseware materials will need to include a *Course Materials* link in Canvas so that students can access their materials. If the *Course Materials* link has not already been added by your Admin, please follow the instructions below for setup. (**Note:** Your LMS may have slight variations in these steps or naming.)

### **Faculty Steps**

- 1. Log into Canvas with your instructor username and passphrase and navigate to the course that requires the Course Materials link.
- 2. Click **Settings** from the left-hand navigation.
  - a. If Settings is not available, make sure that you are in the course as a Teacher. Once you are, Settings will appear.
- 3. Click the **Navigation** tab and scroll down to the hidden items at the bottom of the list.
- 4. Look for **Course Materials** in the list.
- 5. Click and hold **Course Materials** and drag it up to the list of active navigation links.

If the **Purchase Course Materials** link is an active navigation link, select it and drag it down to the hidden items, to prevent student confusion for this course only.

- 6. Click Save.
- 7. The Course Materials link will now be available in the left-hand navigation of your course. You may have to refresh your window to see it.
- 8. Repeat these steps in any additional sections that require the Course Materials link.

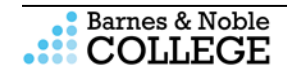

### **Student Experience Publisher Courseware and eTextbook:**

### **Student Support:**

Customer Care is available to help students with questions about accessing their course material or using their eTextbook. Be sure to share the information below with your students.

Customer Care hours are 12 a.m. Monday to 1 a.m. Saturday (ET). Phone assistance hours are 9 a.m. to 9 p.m. Monday to Friday (ET).

- Open a ticket with the Customer Care team: <u>https://tinyurl.com/customercarerequest</u> ٠
- Email the Customer Care team: bookstorecustomercare@bncollege.com
- Call the Customer Care team: 1-844-9-EBOOKS (1-844-932-6657)

### We suggest that students provide Customer Care with their name, school email address, school, course information and screenshots of issue if applicable.

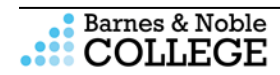

**Questions?** Contact your Bookstore Manager Chelsea Havner ECU Dowdy Student Stores

(252) 328-6731

Email: first-day@ecu.edu

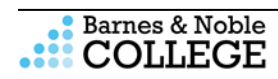